#### РАБОТА С НКП. ОПЫТ СВЕРДЛОВСКОЙ ОБЛАСТНОЙ МЕЖНАЦИОНАЛЬНОЙ БИБЛИОТЕКИ ИМЕНИ П.П. БАЖОВА

Автух Фарида Рафаиловна, заведующий отделом комплектования и обработки документов

#### ТЗ для программиста

#### ПЕРЕЧЕНЬ ПОЛЕЙ ДЛЯ ВЫГРУЗКИ ИЗ ЭК В ТАБЛИЦУ

| Наименование<br>книги | Авторы    | Аннотация | Серия  | ISBN  | Издатель | Год<br>издания | Жанр   | Возрастное<br>ограничение | Цена  | Стоимость | Дата<br>поступления<br>книг в<br>библиотеку |
|-----------------------|-----------|-----------|--------|-------|----------|----------------|--------|---------------------------|-------|-----------|---------------------------------------------|
| 200 ^a                | 700 ^a ^b | 331 ^a    | 225 ^a | 10 ^a | 210 ^c   | 210 ^d         | 621 ^a | 900 ^z                    | 10 ^d | 10 ^d     | 910 ^c                                      |

#### Выгрузка из ЭК в файл

Форма отчета для национальной книжной платформы

3anpoc: "NKSU=2024/5"

наименов авторы аннотация серия isbn издател год жанр возраст цена стоимос Дата ание издания ть поступл ь ения 978-5-9 2023 84(2Poc 16+ 583.42 583.42 202307 Хроники Эльтер Твой дар Фантас Армада =Pyc)6-232024 рус И. становится тически 922-350 Альфадальних 445 4-3 0418 дорог сильнее с каждым й книга днем, ты идешь боевик от мира к миру в поисках пути возвращения домой, в Таорскую империю, таща на себе огромный супердредноут вместе со всем экипажем. Ты собираешь свой клан. хотя сам об этом пока не подозреваешь, просто спасаешь тех, кого можно и - ты это чувствуешь нужно спасти. Тебе предстоит многому научиться. И у многих. Но на сей раз в мирах магии, в очень странном месте, называемом Миросплетение. Впрочем, учиться

# Работа с файлом. Стоимость

- Сверить в таблице графу «стоимость» в эту графу информация берется по первому экземпляру. Соответственно, если приобретенная книга является вторым экземпляром, то данные в графе надо откорректировать. Такие книги можно найти по графе «дата поступления».
- Заменяем точку на запятую.

#### Работа с файлом. Дата поступления

 После корректировки графы «стоимость», корректируем графу «дата поступления» (дата последней партии) в формате число.месяц.год.

#### Работа с файлом. Название и автор

- Затем проверяем графы «название» и «автор».
  Они могут оказаться пустыми, если издание многотомное, их необходимо заполнить.
- Если авторов несколько, то заносим их через запятую без пробелов.
- Обратите внимание, что если поле автор будет пустым, то таблица на НКП не загрузится.

# Работа с файлом. Серия

 Эдесь вопрос к разработчикам. Что делать, если 2-3 серии? Сейчас мы вводим их через запятую.

## Работа с файлом. ISBN

• Что делать, если несколько ISBN? Сейчас вводим их через запятую.

# Работа с файлом. Издатель

 По выгруженной из НКП форме отчета видно, что сюда вносим информацию о месте издания и об издательстве, сохраняя предписанную пунктуацию. Используем в Word инструмент «найти и заменить».

найти: АзбукаАзбука-Аттикус, заменить на: Санкт-Петербург : Азбука : Азбука-Аттикус

|                            | Найти и заменить                          | ?      | × |
|----------------------------|-------------------------------------------|--------|---|
| <u>Н</u> айти <u>З</u> аме | енить Перейти                             |        |   |
| Найт <u>и</u> :            | АзбукаАзбука-Аттикус                      | •      | - |
| Заменит <u>ь</u> на:       | Санкт-Петербург : Азбука : Азбука-Аттикус | 1      |   |
| Боль <u>ш</u> е >>         | Заменить Все Найти далее                  | Отмена |   |

## Работа с файлом. Жанр. Возраст

- Графа «жанр». Сортируем по ББК, и вручную заменяем соответствующие индексы на Художественная литература, Научнопопулярная литература, Справочная и образовательная литература. Можно также через «найти и заменить».
- Графа «возраст». Если возрастной маркировки нет, пишем «Без возрастной маркировки».

# Добавление новых граф

- Графа «Детская и юношеская литература».
  Вносим в нее информацию «Да» или «Нет».
  Предварительно можно отсортировать по возрастанию графу «возраст».
- Графы «экземпляр», «номер накладной», «тип обложки». Заполняем их. Номер накладной – тот, который указан в прикрепленных на НКП документах. Тип обложки: Мягкая обложка, Твердая обложка

# Проверка таблицы

- Удалить абзацы
- Удалить видимые границы таблицы
- Выравнивание текста по центру
- Выравнивание внутри ячейки по центру
- Шрифт Calibri, размер 11

#### Файл после корректировки

| <b>+</b> |          |             |         |         |           |      |        |     |     |   |                 |         |      |        |
|----------|----------|-------------|---------|---------|-----------|------|--------|-----|-----|---|-----------------|---------|------|--------|
|          |          | Твой дар    |         |         |           |      |        |     |     |   |                 |         |      |        |
|          |          | становится  |         |         |           |      |        |     |     |   |                 |         |      |        |
|          |          | сильнее с   |         |         |           |      |        |     |     |   |                 |         |      |        |
|          |          | каждым      |         |         |           |      |        |     |     |   |                 |         |      |        |
|          |          | днем, ты    |         |         |           |      |        |     |     |   |                 |         |      |        |
|          |          | идешь от    |         |         |           |      |        |     |     |   |                 |         |      |        |
|          |          | мира к      |         |         |           |      |        |     |     |   |                 |         |      |        |
|          |          | миру в      |         |         |           |      |        |     |     |   |                 |         |      |        |
|          |          | поисках     |         |         |           |      |        |     |     |   |                 |         |      |        |
|          |          | пути        |         |         |           |      |        |     |     |   |                 |         |      |        |
|          |          | возвращен   |         |         |           |      |        |     |     |   |                 |         |      |        |
|          |          | ия домой, в |         |         |           |      |        |     |     |   |                 |         |      |        |
|          |          | Таорскую    |         |         |           |      |        |     |     |   |                 |         |      |        |
|          |          | империю,    |         |         |           |      |        |     |     |   |                 |         |      |        |
|          |          | таща на     |         |         |           |      |        |     |     |   |                 |         |      |        |
|          |          | себе        |         |         |           |      |        |     |     |   |                 |         |      |        |
|          |          | огромный    |         |         |           |      |        |     |     |   |                 |         |      |        |
| Хрони    |          | супердредн  |         |         | Санкт-Пе  |      | Худож  |     |     |   |                 |         |      | Тропла |
| ки       | Эльтерру | оут вместе  | Фантаст | 978-5-9 | тербург_: |      | ествен |     |     |   |                 | 18 04 2 |      | а      |
| дальн    | сИ       | со всем     | ический | 922-350 | Армада 🚬  | 2023 | ная    | 16+ | Нет | 1 | 583 <b>,</b> 42 | 024     | 4814 | облож  |
| их       | Ç        | экипажем.   | боевик  | 4-3     | Альфа-кн  |      | литер  |     |     |   |                 | 024     |      | K9     |
| дорог    |          | Ты          |         |         | ига       |      | атура  |     |     |   |                 |         |      | Nu     |
|          |          | собираешь   |         |         |           |      |        |     |     |   |                 |         |      |        |
|          |          | свой клан,  |         |         |           |      |        |     |     |   |                 |         |      |        |
|          |          | хотя сам об |         |         |           |      |        |     |     |   |                 |         |      |        |
|          |          | этом пока   |         |         |           |      |        |     |     |   |                 |         |      |        |
|          |          | не          |         |         |           |      |        |     |     |   |                 |         |      |        |
|          |          | подозревае  |         |         |           |      |        |     |     |   |                 |         |      |        |
|          |          | шь, просто  |         |         |           |      |        |     |     |   |                 |         |      |        |
|          |          | спасаешь    |         |         |           |      |        |     |     |   |                 |         |      |        |
|          |          | тех, кого   |         |         |           |      |        |     |     |   |                 |         |      |        |
|          |          | можно и -   |         |         |           |      |        |     |     |   |                 |         |      |        |
|          | 1        |             |         |         |           |      |        | 1   |     |   |                 |         |      | I      |

# Перенос в таблицу Excel

- В Excel вносим изменения в таблицу, выгруженную из НКП.
- Из Word каждую графу отдельно переносим в таблицу в Excel.
- Проверяем на пустые строки, соответствие ячеек в строке.
- Проверяем количество экземпляров и итоговую стоимость.

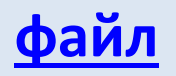

#### Загрузка на НКП

- Загружаем файл с таблицей на НКП. Если выходит сообщение об ошибке, то повторно проверяем файл в Excel и вносим правки.
- После загрузки проверяем сумму комплектования и количество закупленных книг.
- Затем открываем каждую запись и прикрепляем накладную (из файла связь не работает). Затем в годе издания удаляем последнюю цифру и вносим ее заново. Иначе запись не сохранится.

## В перспективе – добавить в выходную форму:

• поле 210 ^а – место издания

При возможности:

- знаки предписанной пунктуации
- привязать заполнение графы «Для детей и юношества» к возрастному ограничению или к полю 900 ^x, ^y, ^9 (значения m, c, c1, c2, d, b, e1, c3, d1, e, a)

Свердловская областная межнациональная библиотека имени П.П. Бажова

Автух Фарида Рафаиловна, заведующий отделом комплектования и обработки документов

compl@somb.ru